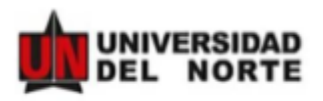

# MANUAL DE APLICACIÓN – PLATAFORMA DE MOVILIDAD (HORIZONS) PASANTÍA DOCTORAL

Paso 1: Ingresar a la pagina web https://uninorte-horizons.symplicity.com/

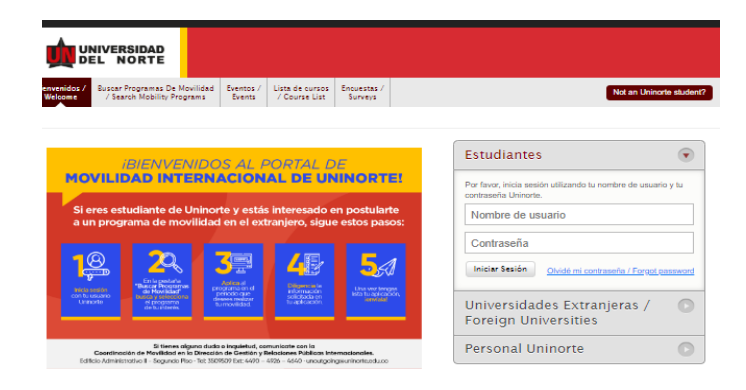

Paso 2: Ingresar con nombre de usuario y contraseña de Uninorte.

| Buscar Programas De Movilidad<br>/ Search Mobility Programs                       | Eventos / Lista de oursos<br>Events / Course List                          | Encuestas /<br>Surveys          | Not an Uninorte s                                                                    | tudent? |
|-----------------------------------------------------------------------------------|----------------------------------------------------------------------------|---------------------------------|--------------------------------------------------------------------------------------|---------|
| IBIENVENIDO                                                                       | S AL PORTAL D                                                              | E                               | Estudiantes                                                                          | •       |
| ILIDAD INTERN                                                                     | ACIONAL DE UN                                                              | IINORTE!                        | Por favor, inicia sesión utilizando tu nombre de usuario y l<br>contraseña Uninorte. | 54      |
| es estudiante de Unino<br>programa de movilidad                                   | rte y estás interesado e<br>d en el extranjero, sigue                      | en postularte<br>e estos pasos: | Nombre de usuario                                                                    |         |
|                                                                                   |                                                                            |                                 | Contraseña                                                                           |         |
|                                                                                   |                                                                            | <b>5</b> A                      | Iniciar Sesión Olvidé mi contraseña / Forgot pass                                    | word    |
| de De Moulidad"<br>Basero y statocimo<br>offe<br>Menogy statocimo<br>de lujoterix | perfectivo que<br>serverse residente<br>surresovitidad.                    | isza turapicatión,<br>centrala  | Universidades Extranjeras /<br>Foreign Universities                                  | 0       |
| Si tienes alguna dude                                                             | a o inquietud, comunicate con la<br>in de Cestión y Belocknes Públicas Int | emocionales.                    | Personal Uninorte                                                                    |         |

Paso 3: Dar clic en la opción Buscar Programas De Movilidad / Search Mobility Programs.

| A                                                                                                    |                                   |                          |                                 |                     |                         |                                              |                                |
|----------------------------------------------------------------------------------------------------|-----------------------------------|--------------------------|---------------------------------|---------------------|-------------------------|----------------------------------------------|--------------------------------|
|                                                                                                    |                                   |                          |                                 |                     |                         |                                              |                                |
| IDEL NORTE                                                                                                  |                                   |                          |                                 |                     |                         |                                              |                                |
| Buscar Programas De Movilidad                                                                               | li Aplicación /<br>ly application | Mis Materia<br>My Course | s / Mi Perfil /<br>s My Profile | Eventos /<br>Events | Citas /<br>Appointments | Biblioteca de document<br>/ Document Library | :05                            |
| gresar a Inicio / Home                                                                                      |                                   |                          |                                 |                     |                         |                                              | 8                              |
|                                                                                                    |                                   |                          |                                 |                     |                         |                                              |                                |
| TRAVEL ADVISORIES:                                                                                          | Fran                              | ce - Level 4             | Do Not Travel                   | April 20th,         | 2021 12:00 AM           | Do not travel to France d                    | ue to COVID-19. Exercis        |
| _                                                                                                    | _                                 |                          |                                 | -                   |                         |                                              |                                |
| Filtros de búsqueda                                                                                         |                                   |                          |                                 |                     |                         |                                              |                                |
| Palahra/s) Clave(s)                                                                                         |                                   |                          |                                 | Idiom               |                         |                                              |                                |
| · and alor oranglo)                                                                                         |                                   |                          |                                 |                     |                         |                                              | <b>V</b>                       |
| País destino                                                                                                |                                   |                          |                                 | Tipo                | de Movilidad (          |                                              | V                              |
| País destino Programa Académico *5/to para movilirad saliente / Only for or                                 | utanina mobility                  |                          |                                 |                     | de Movilidad (          |                                              | v                              |
| País destino<br>Programa Académico<br>*Sólo para movilidad saliente / Only for oc                           | utgoing mobility                  |                          |                                 |                     | de Movilidad (          |                                              | V                              |
| País destino<br>Programa Académico<br>*Sólo para movilidad saliente / Only for oc                           | utgoing mobility                  |                          |                                 | Tipo                | de Movilidad (          |                                              | V<br>V                         |
| País destino<br>Programa Académico<br>*Sólo para movilidad salente / Only for oc<br>Realizar Búsqueda       | utgoing mobility                  |                          |                                 | Tipo                | de Movilidad (          |                                              | Y<br>Y                         |
| Realizar Búsqueda                                                                                           | utgoing mobility                  |                          |                                 | Tipo                | de Movilidad (          |                                              | Y<br>Y                         |
| Realizar Búsqueda de Clear ESULTADOS Hems 1-20 de 165                                                       | utgoing mobility                  |                          |                                 | Tipo                | de Movilidad (          | Mostrando (20 👽 )                            | Saltar (1)   Siguiant          |
| Programa Académico<br>Programa Académico<br>*Sóle para movilidad salente / Only far ou<br>Realizar Búsqueda | utgoing mobility                  | Idiomas                  | Programa acad                   | émico               | de Movilidad (          | Mostrando (20 文)                             | Saltar ( ) Siguient<br>Options |

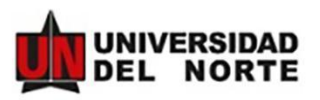

**Paso 4:** Escoge el tipo de movilidad y selecciona **Pasantía Investigativa Phd** y seleccionando la opción *Institución / Empresa - Pasantía o Práctica Profesional* como opción de movilidad. En este punto deberás cargar la carta de aceptación de la Empresa/Institución.

## Buscar Programas De Movilidad / Search Mobility Programs

| Filtros de búsqueda                                        |          |                   |                                                                                                    |
|------------------------------------------------------------|----------|-------------------|----------------------------------------------------------------------------------------------------|
| Palabra(s) Clave(s)                                        |          | ldioma            | <b>~</b>                                                                                                    |
| País destino                                               | <b>~</b> | Tipo de Movilidad | Pasantía Investigativa Phd 🗸                                                                                          |
| Programa Académico                                         | <b>~</b> |                   | Corta Duración                                                                                                    |
| *Sólo para movilidad saliente / Only for outgoing mobility |          |                   | Corta Duración Virtual<br>Doble titulación<br>Intercambio Académico                                                   |
| Realizar Búsqueda                                          |          |                   | Intercambio Académico Virtual<br>Práctica Profesional<br>Pasantía Investigativa Virtual<br>Pasantía Investigativa Phd |
| RESULTADOS Items 1-2 de 2                                  |          |                   | Práctica Profesional Virtual<br>Rotación Clínica                                                                      |

## Paso 5: Seleccionar la opción: Pasantía Investigativa Doctoral

| Items 1-2 de 2 Mostrando 20 V | r semestre al |
|-------------------------------|---------------|

## Paso 6: Completar los documentos solicitados.

## \*Diligenciar esta aplicación es de carácter obligatorio

Los documentos que vas a necesitar para subir son los siguientes:

- Carta de aceptación de institución extranjera
- Foto
- Hoja de vida
- Plan de trabajo firmado por su tutor y coordinador de programa
- Formato de Condiciones económicas, académicas y de retorno (Documento debe ser autenticado)
- Exención de responsabilidad (adjunto)

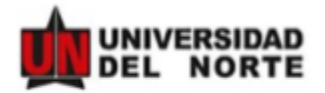

### Aceptación de términos / Agree to Terms

Solicitud de Movilidad Internacional / Application for Study Abroad

1 DILIGENCIA TU APLICACIÓN / FILL OUT APPLICATION

| 0 | Aceptación de términos / Agree to Terma                  |
|---|----------------------------------------------------------|
| 0 | Selección de programa internacional                      |
| 0 | Ensayo de motivación / About You                         |
| 0 | Documentos Adicionales                                   |
| 0 | Información sobre el Pasaporte / Pasaport<br>Information |
| 0 | Revisar y guardar / Review & Save                        |

O Observaciones / Comments

#### 2 SOLICITUD DE RECOMENDACIÓN / RECOMMENDATION REQUEST

Por favor, solicita tus recomendaciones.

3 SOLICITUD DE CURSOS / COURSE REQUEST

Solicitar Cursos / Request Courses

#### 4 ENVÍA TU APLICACIÓN / SUBMIT YOUR APPLICATION

Completa todos los pasos de tu aplicación. Step to complete:

 DILIGENCIA TU APLICACIÓN / FLL OUT APPLICATION

## 5 COMPLETE POST-ACCEPTANCE

Si tu aplicación es aprovada, debenía regnasar kago y completar la información adicional antes de nasizar el viga. // your application is approved you vil have lo naturn and complete additional information before going abroad.

Retirar Aplicación / Withdraw Application

\* campo obligatorio / required field Aceptación de términos / Agree to Terms

#### AUTORIZACIÓN PARA EL TRATAMIENTO DE DATOS PERSONALES

Por este medio acepto plenamente y autorizo a la FUNDACIÓN UNIVERSIDAD DEL NORTE a la recolección y tratamiento de los datos personales a través de formularios físicos electrónicos o por cualquier medio por el cual pueda entregar a la UNIVERSIDAD información personal, pera que esta proceda con la incorporación de los datos facilitados en la bases de datos de las cuales es titular y responsable la UNIVERSIDAD, y su tratamiento en los términos estipulados en el presente documento y en las normas vigentes al interior de la UNIVERSIDAD. La finalidad para la recolección, uso y tratamiento de datos personales a que se refere esta política es la adecuada gestión, administración, mejora de las actividades y distintos servicios de la UNIVERSIDAD, realización de procesos internos, estadiaticas, análisis cuantitativo y cualitativo de las actividades, tales como uso del campus o de los servicios ofrecidos por la UNIVERSIDAD, entre otros que resulten de interés para la institución. Igualmente podrá referirse al ofrecimiento de nuevos productos o mejora de los existentes que puedan contribuir con el bienestar académico, administrativo, financiero o de formación, ofrecidos por la UNIVERSIDAD o por terceros relacionados con su obieto. Manifiesto que la información anteriormente entregada a la UNIVERSIDAD es totalmente actual, exacta y versa: y reconozco mi obligación de mantener, en todo momento, actualizados los datos, de forma tal que sean veraces y exactos. En todo caso, reconozco que soy el único responsable de la información falsa o inexacta que realice y de los perjuicios que cause a la UNIVERSIDAD o a terceros, por la información que facilite. Al facilitar datos de canácter personal, acepto igualmente la remisión de información acerca de noticias, cursos, eventos, boletines y productos relacionados con la UNIVERSIDAD. La UNIVERSIDAD hané un uso responsable de la información entregada por los titulares, además de lo consagnado en su política de privacidad de uso y tratamiento de información personal, privacidad y confidencialidad de la información existente en las bases de datos solo suministrará información cuando este lo solicite o autorice expresamente, cuando medie decisión judicial o administrativa o cuando esta información esté prevista en los convenios interinstitucionales suscritos por la UNIVERSIDAD. He sido informado sobre el carácter facultativo que tiene el suministro de información sensible la cual tendrá canácter reservado y acerca de los derechos que me asisten como titular, para conocer, actualizar y solicitar la rectificación o supresión de datos nforme a los procedimientos y políticas de la institución establecidas en

http://www.uninone.udu.co/politica-de-privacidad-de-datas. Aai mismo, sobre el canàcter facultativo que tiane el suministro de información sensible o datos de las minas, minas y addescurrios. Se entiende por datos sensibles agualicas que afectan la intimidad del Taular o cuyo uso indebido puede generar su discriminación, tales como aquallos que revelen el origen racial o divino. Ila orientación política, las convicciones relegiosas o filosoficas, la pertuenencia e sindicatos, organizaciones sociales, de derechos humanos o que promueva intereses de cualquier particlo político o que grannicon los derechos y grannitian de particlos políticos de o question enternos en salud, a la vieta secto el tales políticos de cualquier particlo político ne relativo en se sudar, la vieta secuel y los datos biométricos.

Por lo anterior usted declara, que con la acaptación de estos términos, autoriza de manera inequíneca y expresa a la Universidad Del Norte para que transfiera los datos recolectados a la universidad de destino, conociendo de anterarano que esta institución potría estar ubicada en un país catalogado por la Superintendencia de Industria y Comercio como no seguro, es docir, que no poses un nivel adecuado de protección en el tratamiento de datos personales.

Por ello usted asume las posibles consecuencias de esta autorización y exonera a la Universidad el Norte de cualquier tipo de reclamo o responsabilidad que se pueda derivar del tratamiento inadecuado de sus datos personales La responsabilidad en el tratamiento de la presente información estará a cargo de la Fundación Universidad del Norte, Km.5 Via Puerto Colombia - Tel. (57) (5) 3509500 - Barnacuíta, Colombia.

 Estoy de acuerdo con / l agree with: AUTORIZACIÓN PARA EL TRATAMIENTO DE DATOS PERSONALES

Save & Finish Later

Save & Continue Dar clic en Save & Continue

Autorización para el tratamiento de datos personales

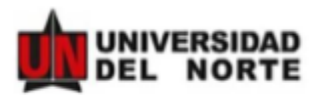

| DILIGENCIA TO APLICACION / FILL OUT                                                                               | * campo obligatorio / required field                                                                                    |
|----------------------------------------------------------------------------------------------------|----------------------------------------------------------------------------------------------------|
| APPLICATION                                                                                                    | Información de la institución                                                                                           |
| O Aceptación de términos / Agree to Terms                                                                         | A continuación, diligencia la información sobre la institución con la cual realizarás tus prácticas<br>internacionales. |
| O Selección de programa internacional                                                                             | Nombre de la institución •                                                                                              |
| O Información de la institución                                                                                   | Diligenciar información de<br>institución a la que se está                                                              |
| O Documentos Adicionales                                                                                          | aplicando                                                                                                    |
| O Información sobre el Pasaporte / Passport<br>Information                                                        | Pais*                                                                                                    |
| O Revisar y guardar / Review & Save                                                                               |                                                                                                    |
| Observaciones / Comments                                                                                          | Ciudad •                                                                                                    |
| Solicitar Cursos / Request Courses                                                                                | lutor en la institucion de destino *                                                                                    |
| ENVÍA TU APLICACIÓN / SUBMIT YOUR                                                                                 |                                                                                                    |
| APPLICATION                                                                                                    | Correo electronico tutor en la institución de destino •                                                                 |
| Completa todos los pasos de tu aplicación.<br>Step to complete:                                                   |                                                                                                    |
| DILIGENCIA TU APLICACIÓN / FILL OUT<br>APPLICATION                                                                | Tutor en Uninorte *                                                                                                    |
| COMPLETE POST-ACCEPTANCE                                                                                          |                                                                                                    |
| INFORMATION                                                                                                    |                                                                                                    |
| Si tu aplicación es aprovada, deberás regresar luego y<br>completar la información adicional antes de realizar el | Correo electrónico tutor en Uninorte *                                                                                  |
| visia. / If your application is approved you will have to                                                         |                                                                                                    |

En este punto es importante rellenar todos los campos con la información correspondiente de los tutores tanto de la institución de destino como de Uninorte.

Siempre guardar la información antes de seguir con los siguientes pasos.

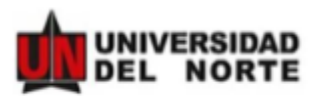

## • Documentos Adicionales

En este punto vamos a adjuntar los documentos solicitados y ya mencionados en el paso 6

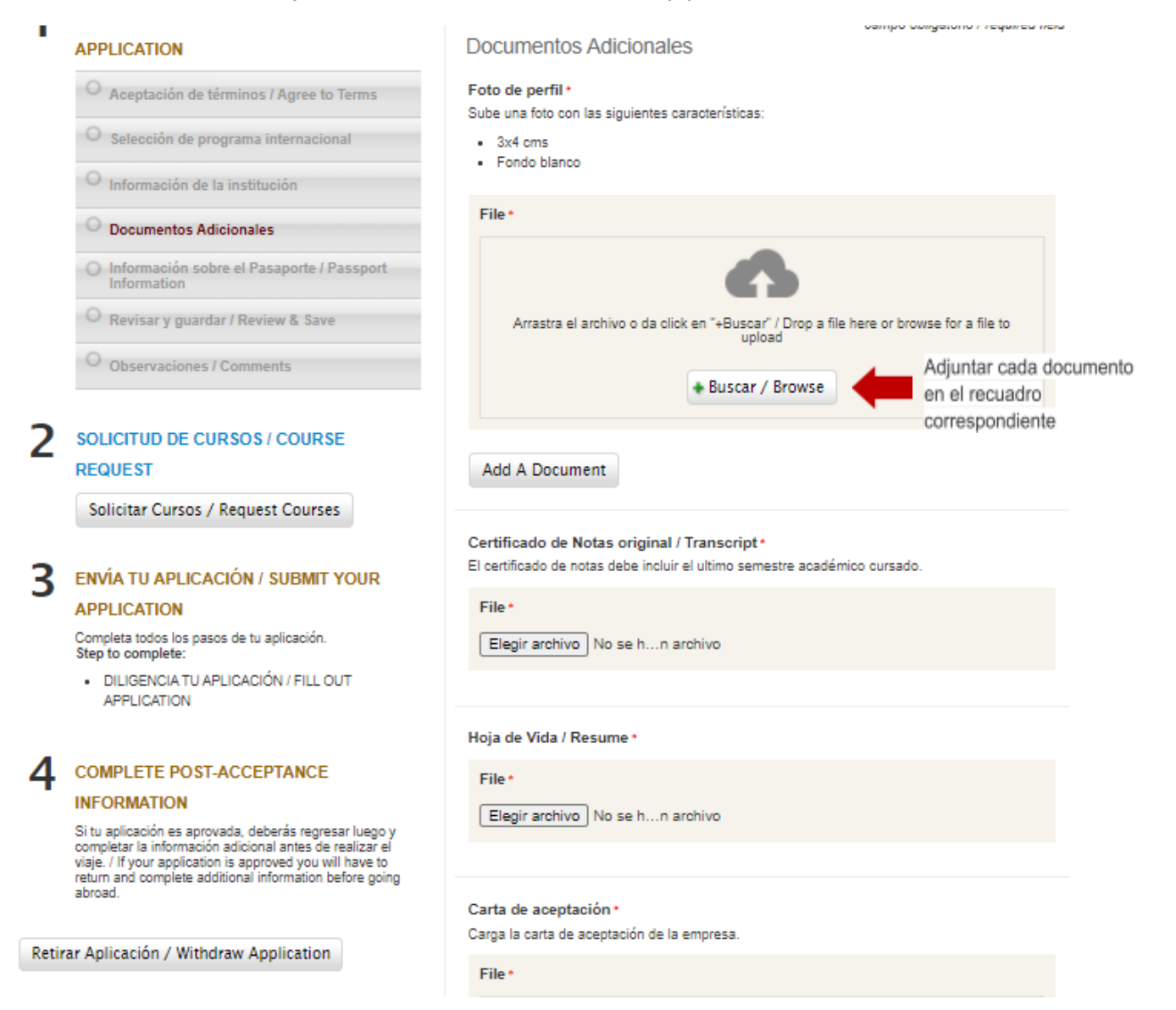

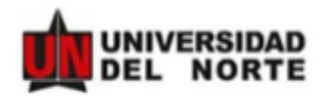

| Formato de Condic                                                                                                    | iones Económicas y Académicas •                                                                                                    |
|----------------------------------------------------------------------------------------------------|----------------------------------------------------------------------------------------------------|
| Sigue las siguientes in                                                                                                    | strucciones:                                                                                                    |
| <ol> <li>Descarga el forma</li> <li>Imprime el format<br/>movilidad, instituc</li> <li>Autentica el docu<br/>acudiente respons</li> <li>Escanea el docur</li> </ol> | ato haciendo clic en el siguiente enlace: Enlace<br>o y diligencia todos los campos requeridos (nombres, fechas<br>ión extranjera, firmas, etc.)<br>mento en una notaria, incluyendo las firmas del estudiante y<br>sable.<br>nento y subelo en este campo. |
| File •<br>Elegir archivo N                                                                                                    | o se hn archivo                                                                                                    |
|                                                                                                    |                                                                                                    |
| Añadir Item /Ado<br>Plan de trabajo •                                                                                                    | i Item                                                                                                    |
| Añadir Item /Ado<br>Plan de trabajo *<br>Plan de trabajo firmad<br>File *                                                                                           | a Item<br>o por su coordinador de programa.                                                                                                    |
| Añadir Item /Ado<br>Plan de trabajo •<br>Plan de trabajo firmad<br>File •<br>Arrastra el arch                                                                       | o por su coordinador de programa.                                                                                                    |

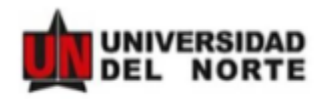

## • Información sobre el Pasaporte

| Información cobre el Pacan               | <ul> <li>campo obligatorio / required field</li> <li>orte / Passnort</li> </ul> |
|------------------------------------------|---------------------------------------------------------------------------------|
| inionnación sobre el Pasapo              | nie / Passpoli                                                                  |
| Information                              |                                                                                 |
| Número de pasaporte / Passport #*        | Diligenciar información del                                                     |
|                                          | Pasaporte.                                                                      |
|                                          |                                                                                 |
| Lugar de expedición / Place of Issue     | •                                                                               |
|                                          |                                                                                 |
|                                          |                                                                                 |
|                                          |                                                                                 |
| Fecha de expedición / Date of Issue      | •                                                                               |
| huno te                                  | 02 54                                                                           |
| June                                     | <b>U</b> 3 <b>V</b>                                                             |
| 2021 🗸                                   |                                                                                 |
|                                          |                                                                                 |
| Fecha de expiración / Expiration Da      | te •                                                                            |
| MM/DD/YYYY                               |                                                                                 |
| June 🗸                                   | 03 🗸                                                                            |
| 2021 🗸                                   |                                                                                 |
|                                          |                                                                                 |
| Copia del Pasaporte - Datos biográf      | icos *                                                                          |
| Copia de la página en donde sale tu foto | y datos personales.                                                             |
| File •                                   | Dar die en Choose File v adjuntar                                               |
| Choose File No file chosen               | copia de su pasaporte.                                                          |
|                                          |                                                                                 |
|                                          |                                                                                 |
|                                          |                                                                                 |
| 📓 Save & Finish Later 📓 Save &           | Continue Dar clic en Save & Continue                                            |
|                                          |                                                                                 |

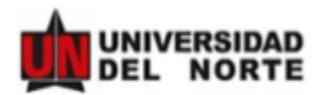

Paso 9: Después dar clic en Solicitud de Cursos.

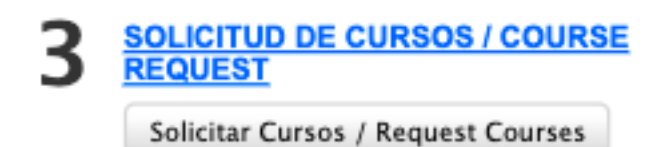

Paso 10: Dar clic en Mis Materias.

| ivalencia | Mis materias de búsqueda                                                                                                    |                                                                                                    |                                                                                                    |                 |
|-----------|----------------------------------------------------------------------------------------------------|----------------------------------------------------------------------------------------------------|----------------------------------------------------------------------------------------------------|-----------------|
| <b>A</b>  | CÓMO ELABO                                                                                                    | DRAR EL CONTRATO                                                                                                    | DEESTUDIOS?                                                                                                    | ļ               |
|           | En la pestaña de Mis cursos encon<br>ninguna equivalencia que se ajus<br>podrías solicitar la aprobació<br>d                                                        | ENCLOSUMENTAL A LA LA LA LA LA LA LA LA LA LA LA LA                                                                                                    | NA<br>movilidad estudianti. En caso de que no encuentres<br>citud, a través de la opción " <b>Solicitar nuevos cursos"</b><br>ciún estargena. Todas las solicitudes de equivalencias<br>nador de programa. |                 |
|           | <sup>1</sup> Las equivalencias aquí encontradas corresponde<br>No obstante, deben ser fornadas sólo como refer<br>aquí encontradas, tanto en la Universidad del Nor | n e aquettas que ya han idio agrobadas en el pasado para aglicacione<br>enciza ye que majementiza la serparación de las mismes en fu contrati<br>te como en la Universidad extranjera donde planeas Texar a cabo fu y | ció e estudiarites que hayan malizado programas de movilidad estudi<br>o de estudios de encomienda revitar la disponibilidad de las asigna<br>proceso de movilidad.                                        | lanti.<br>Euras |
| Deleber   | clave / Keywords                                                                                                    |                                                                                                    | Nombre de la materia local /<br>Local course name                                                                                                    | [Seleccir       |
| Nombre di | iel curso, código, departamento                                                                                                    |                                                                                                    |                                                                                                    |                 |

Paso 11: Dar clic en Solicitar Nuevo Curso.

| Equivalencias Mis materias           |  |
|--------------------------------------|--|
| No se encontraron registros.         |  |
| Solicitar Nuevo Curso My Application |  |

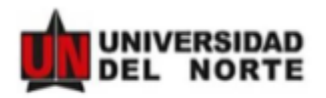

Paso 12: Seleccionar en Materia Uninorte la materia equivalente que estaría cursando en Uninorte, y en Materia en el extranjero seleccionar **Other**.

| Aplicación / Applic<br>Materia Uninorte / Local Course Equiv                  | ation * Nicole Van Houten Charris - Institución / Empresa - Pasantia o Práctica Profesional<br>alent * Seleccionar la materia Uninorte.                                                                                                    |
|-------------------------------------------------------------------------------|----------------------------------------------------------------------------------------------------|
| Materia en el extranjero / Foreign Co                                         | urse Seleccionar Other.                                                                                                    |
| Enviar / Submit Back Aplicación / Application Materia Uninorte / Local Course | Nicole Van Houten Charris - Institución / Empresa - Pasantia o Práctica Profesional                                                                                                    |
| Materia en el extranjero /<br>Foreign Course                                  | #ID del curso extranjero / Foreign Course No                                                                                                    |
|                                                                               | Departamento / Faculty Facultad o departamento al cual pertenece el curso. / Faculty or department lo which the course belongs.                                                                                                    |
|                                                                               | Parcelación adjunta / Syllabus Upload Carrera en la universidad extranjera.<br>En caso de tener el archivo con la parcelación o syllabus de la materia, cargalo en este campo como adjunto. / In case you have<br>the file with the svilabus of the course, unload as an attachment. |
|                                                                               | File<br>Choose File No file chosen                                                                                                    |
| Enviar / Submit Back                                                          |                                                                                                    |

Paso 13: Diligenciar la materia equivalente en la Universidad Extranjera

Cuando haya terminado dar clic en Enviar/Submit

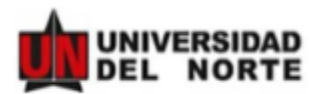

Paso 14: Después de haber completado dar clic en Enviar Aplicación.

\*Una vez enviada tu aplicación recibirás un correo de confirmación, confirmando la recepción de tu aplicación.

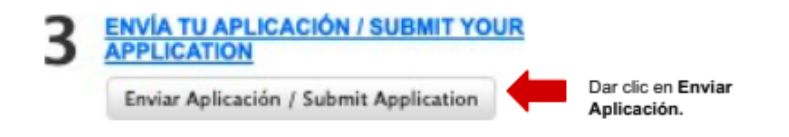

Y ¡Listo! Ya ha completado su aplicación. Esta nominación será revisada y confirmada por la Universidad del Norte.